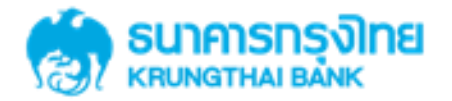

GFMIS on KTB Corporate Online 2.2 ด้านรับเงิน> การDownload Textfile

KTB GROWING TOGETHER KTB GROWING TOGETHER KTB GROWING TOGETHER KTB GROWING TOGETHER KTB GROWING TOGETHER KTB GROWING TOGETHER KTB GROWING TOGETHER KTB GROWING TOGETHER KTB GROWING

## การใช้งาน Receivable 子 Download

# การDownload ข้อมูลย้อนหลัง เป็น Textfile

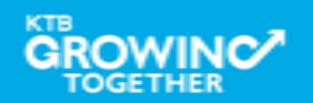

#### การใช้งาน Receivable

## <u>หน้าจอระบบ KTB Corporate online สำหรับ Maker, Authorizer</u>

### URL : https://www.ktb.co.th → คลิกเลือก KTB Corporate Online

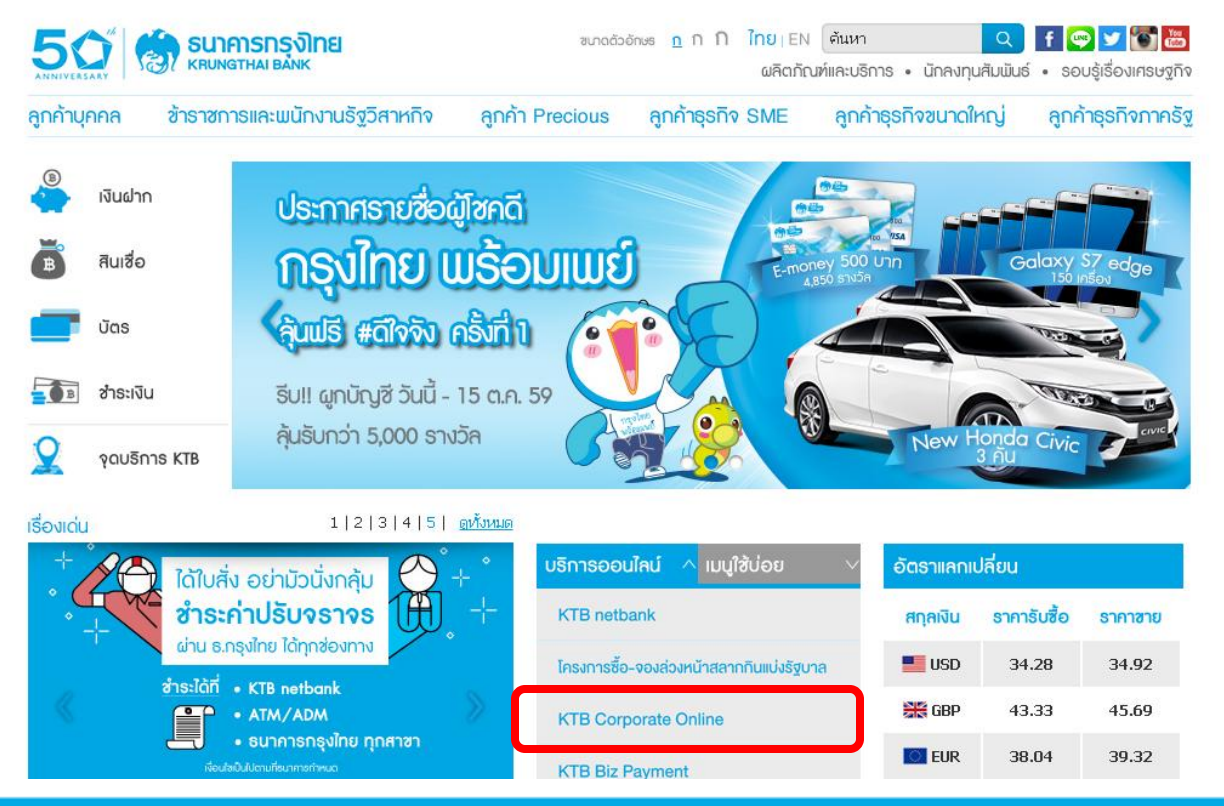

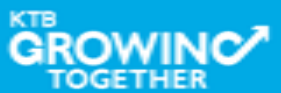

#### การใช้งาน Receivable

## <u>หน้าจอระบบ KTB Corporate online สำหรับ Maker, Authorizer</u>

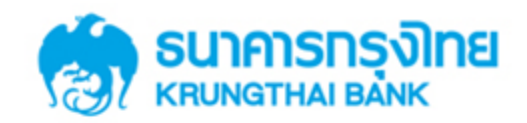

**KTB** Corporate Online

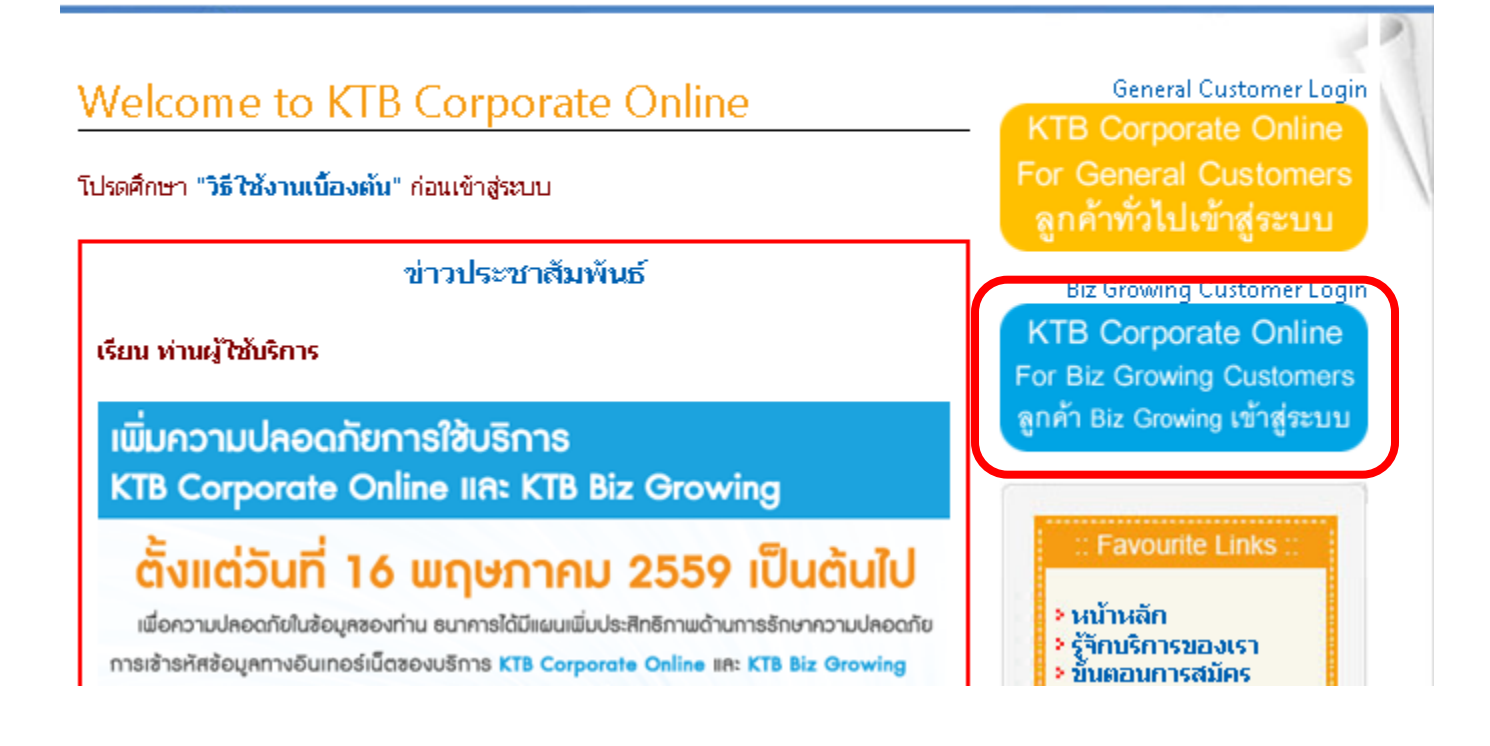

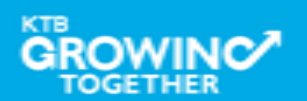

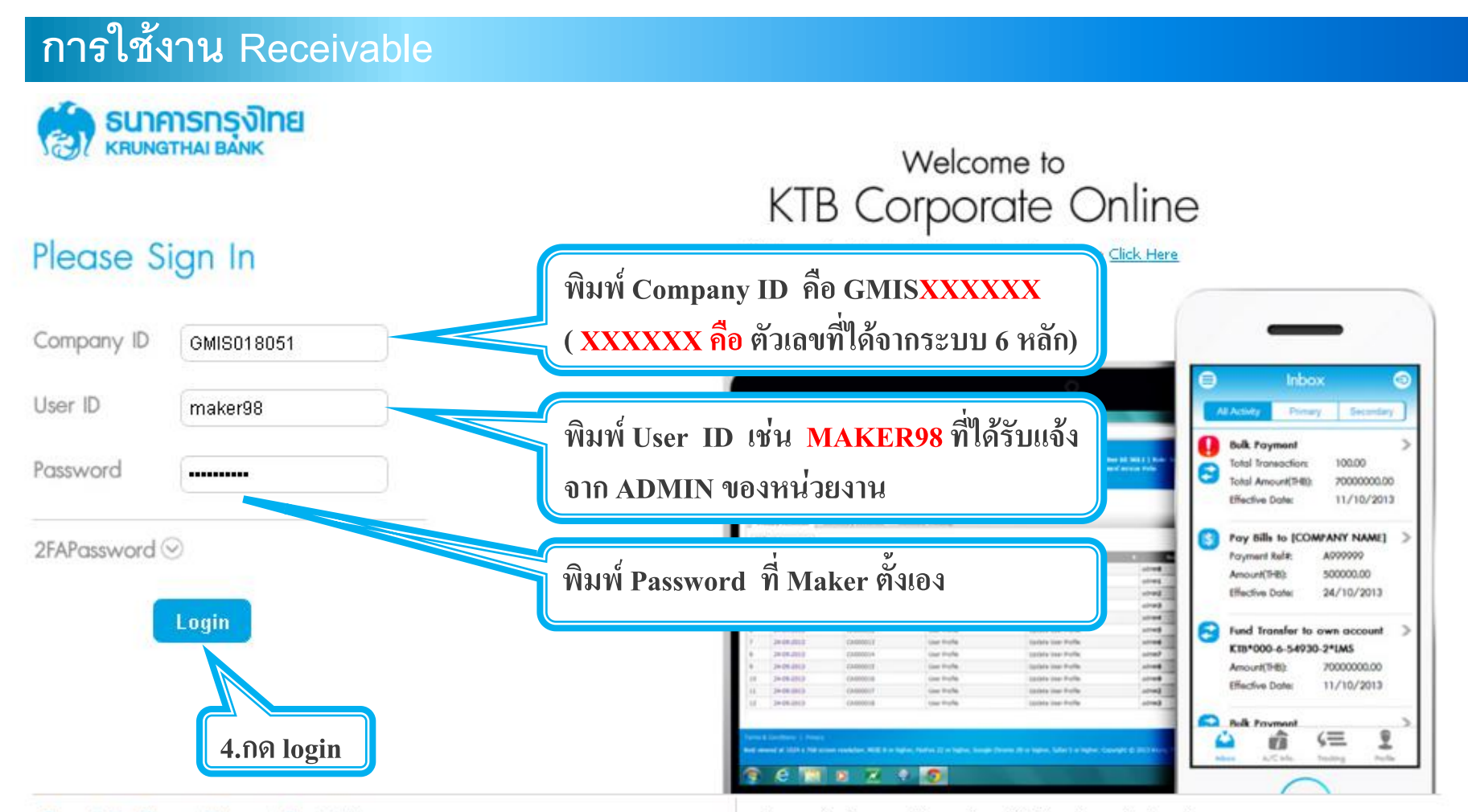

#### Terms & Conditions | Privacy | Contact Us

#### For any further questions, please feel free to contact us at:

Best viewed at 1024 x 768 screen resolution. MSIE 8 or higher, FireFox 22 or higher, Google Chrome 28 or higher, Safari 5 or higher. Copyright © 2013 Krung Thai Bank PCL, All Rights Reserved. 🖕 Cash Management Call Center Tel. 02-208-7799 (8:00 a.m. - 5:00 p.m.)

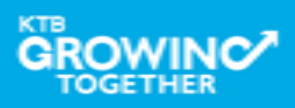

#### การใช้งาน Receivable --> Online

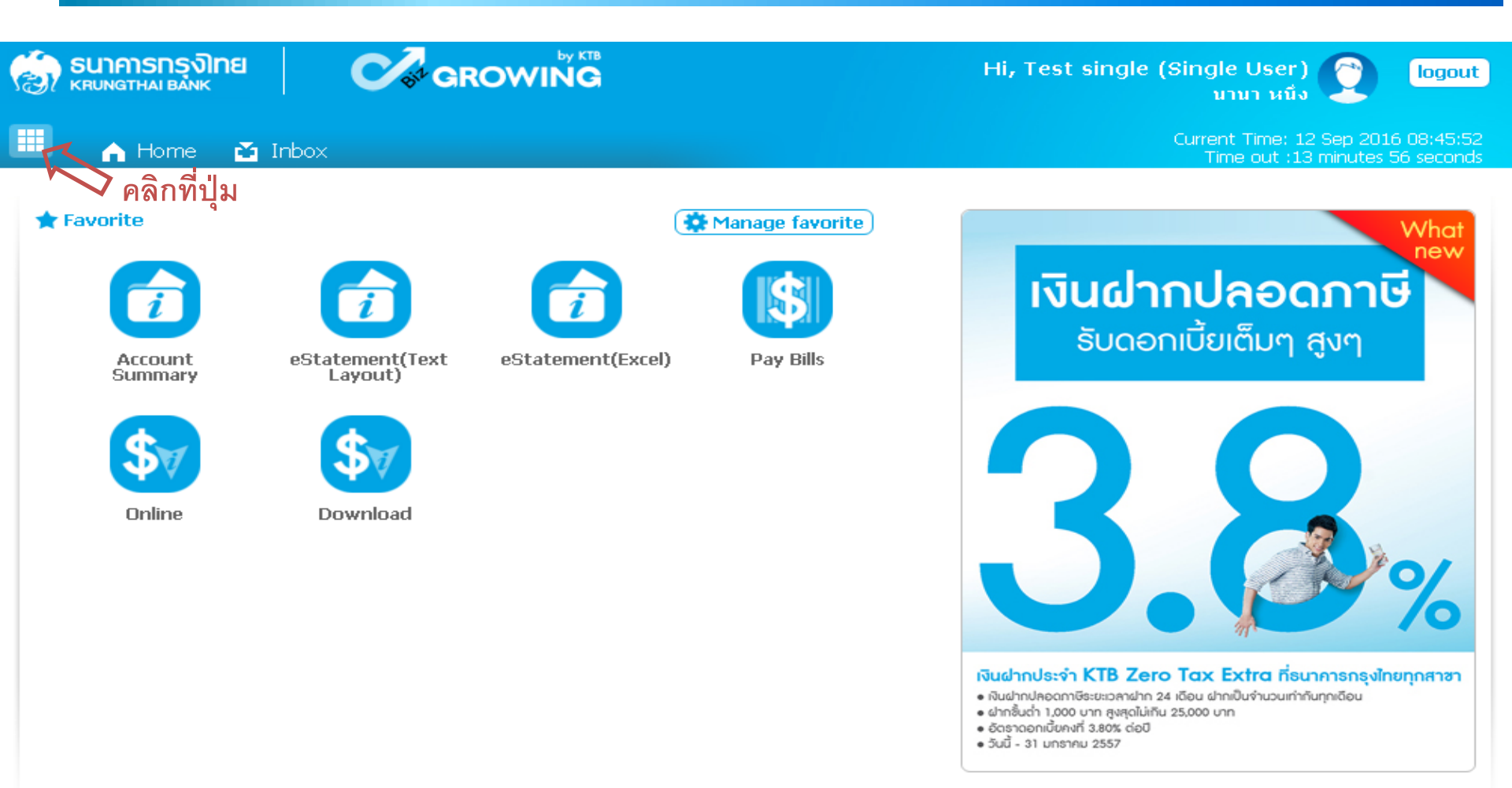

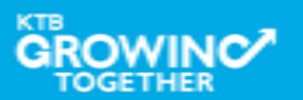

#### การใช้งาน Receivable --> Download

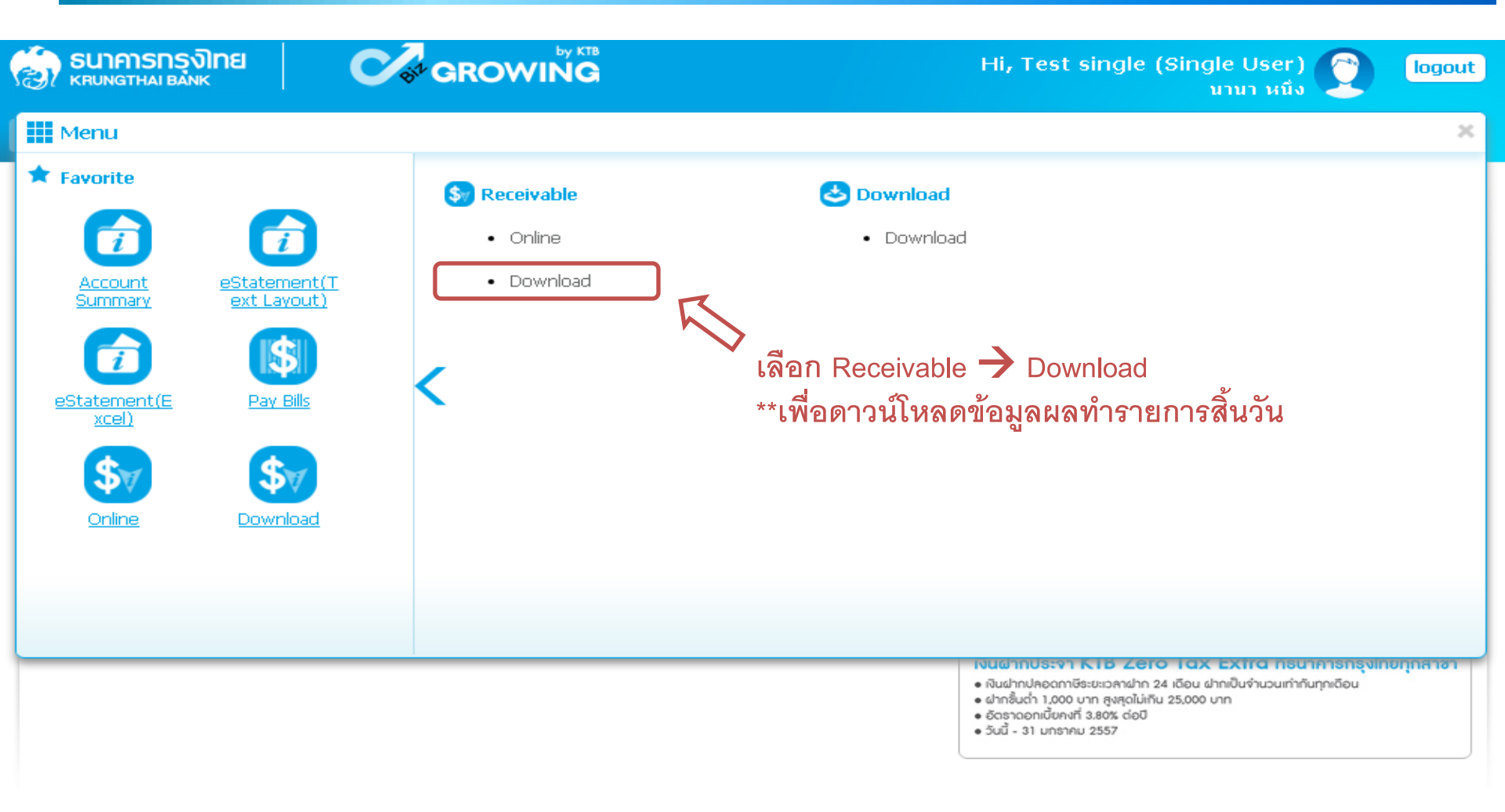

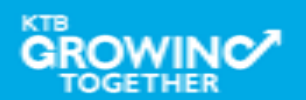

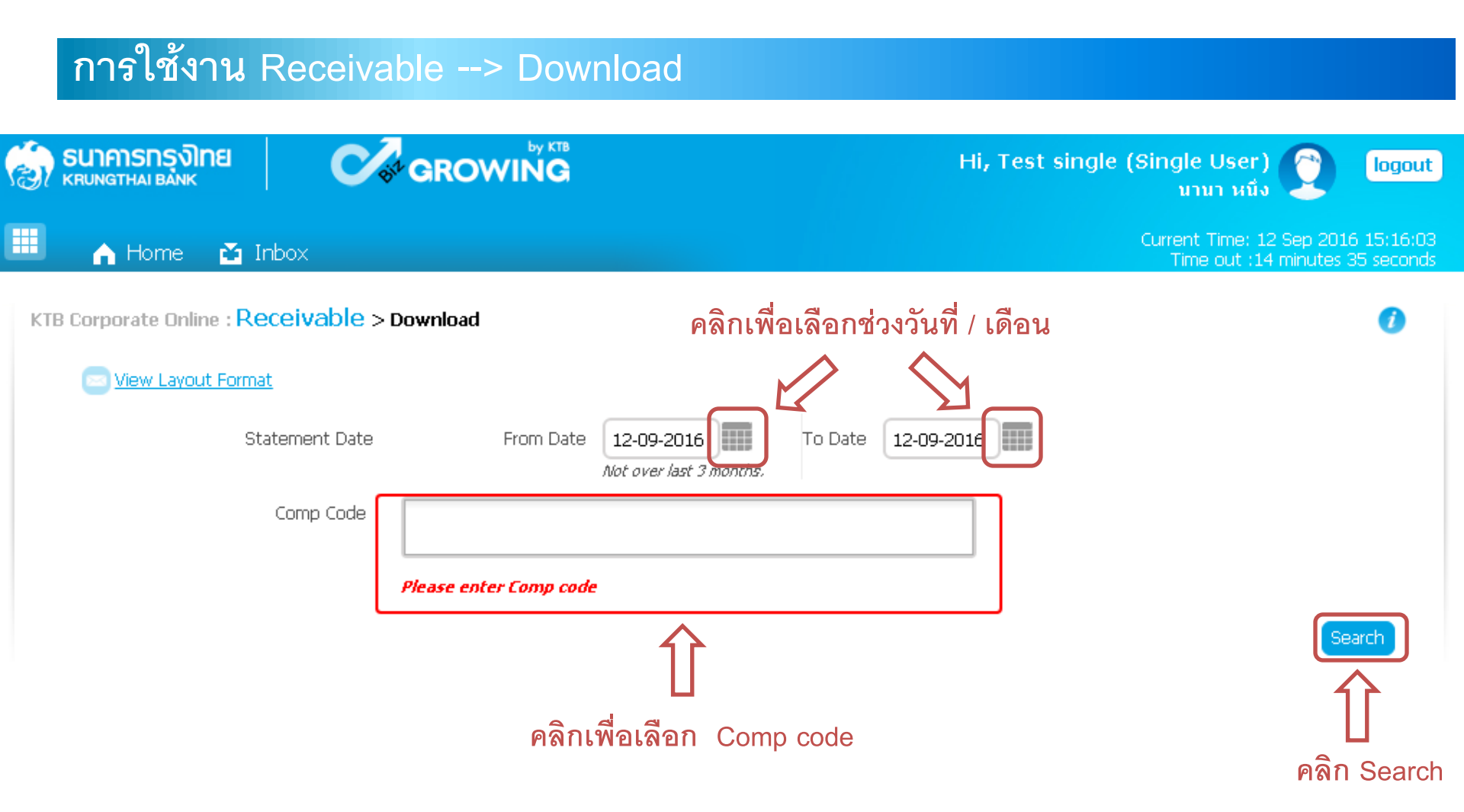

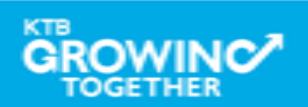

| การใช้งาน Receivable> Download |                                     |                                |          |                          |                       |              |            |             |           |                |                             |                       |                     |
|--------------------------------|-------------------------------------|--------------------------------|----------|--------------------------|-----------------------|--------------|------------|-------------|-----------|----------------|-----------------------------|-----------------------|---------------------|
| SI KR                          | <b>นาคารกรุงไเ</b><br>IUNGTHAI BANK | กย                             | C.       | GROWING                  |                       |              |            | Hi, Test    | single (S | ingle<br>ירט   | User)<br>นา หนึ่ง           |                       | logout              |
|                                | A Home                              | 🎽 Inbox                        | <        |                          |                       |              |            |             | c         | Current<br>Tin | Time: 12 Se<br>ne out :14 m | p 2016 1<br>iinutes 2 | 16:03:44<br>seconds |
| КТВ С                          | orporate Onlir                      | ne : <mark>Recei</mark>        | vable >ı | Download                 |                       |              |            |             |           |                |                             |                       | 0                   |
|                                | View Layou                          | t Format                       |          |                          |                       |              |            |             |           |                |                             |                       |                     |
|                                |                                     | Statem                         | ent Date | From Date                | 15-07-20              | 016          | To Date    | 15-08-2016  |           |                |                             |                       |                     |
|                                |                                     | Cor                            | np Code  | 🗙 JA001 - บริษัทแองจี้ ห | Not over la:<br>าดสอบ | st 3 months. |            |             |           |                |                             |                       |                     |
| Down                           | load                                |                                |          |                          |                       |              |            | Filter:     |           | × 9            | Show 30                     | Searc                 | ntries              |
| (0)                            | Comp                                | Code 🔶                         |          | Company Information      | \$                    |              | C          | ompany Name |           | \$             |                             | Date                  | \$                  |
|                                | JAC                                 | 001                            | Angey Te | st                       |                       | receivable_2 | 0160729_3  | JA001       |           |                | 20                          | 16-07-29              | )                   |
|                                | JAC                                 | 001                            | Angey Te | st                       |                       | receivable_2 | 0160801_   | JA001       |           |                | 20                          | 16-08-01              |                     |
|                                | JAC                                 | 001                            | Angey Te | st                       |                       | receivable_2 | 20160804_3 | JA001       |           |                | 20                          | 16-08-04              | ł                   |
| Showing                        | 1103 of 3 ent<br>คลิก               | :ries<br>า เลือกร <sub>ั</sub> | ายการที่ | ต้องการ Downloa          | d                     |              |            |             |           | <<             | < 1 of 1                    | > >>                  | >                   |

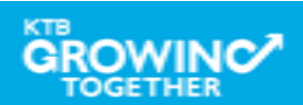

|                                                                                                    | การใช้งาน Receivable> Download              |                         |             |                           |      |                           |            |             |                |                                     |                              |  |
|----------------------------------------------------------------------------------------------------|---------------------------------------------|-------------------------|-------------|---------------------------|------|---------------------------|------------|-------------|----------------|-------------------------------------|------------------------------|--|
| <b>(1)</b>                                                                                                    | <mark>รนาคารกรุงไเ</mark><br>เRUNGTHAI BANK | าย                      | Cor c       |                           |      |                           | Hi,        | Test single | (Single<br>นา  | User) 🕎<br>มา หนึ่ง                 | logout                       |  |
|                                                                                                    | A Home                                      | 🎽 Inbox                 | ×           |                           |      |                           |            |             | Current<br>Tin | Time: 12 Sep 20<br>ne out :13 minut | )16 16:04:47<br>es 0 seconds |  |
| КТВ                                                                                                    | Corporate Onlir                             | ie : <mark>Recei</mark> | vable > Dov | vnload                    |      |                           |            |             |                |                                     | 0                            |  |
|                                                                                                    | 📨 <u>View Layou</u>                         | t Format                |             |                           |      |                           |            |             |                |                                     |                              |  |
| Statement Date From Date 15-07-2016 To Date 15-08-2016                                                                                                    |                                             |                         |             |                           |      |                           |            |             |                |                                     |                              |  |
|                                                                                                    |                                             | Cor                     | mp Code     | ะ JA001 - บริษัทแองจี้ ทเ | ดสอบ |                           |            | ]           |                |                                     |                              |  |
| Dow                                                                                                    | vnload                                      | ] คลิก                  | Download    |                           |      |                           | Filter:    |             | ×              | Show 30 🗖                           | entries                      |  |
| (1)                                                                                                    | Comp                                        | Code 🔶                  | Cor         | npany Information         | ŧ    | (                         | Company Na | ame         | \$             | Dat                                 | e \$                         |  |
|                                                                                                    | JAC                                         | )01                     | Angey Test  |                           |      | receivable_20160729       | _JA001     |             |                | 2016-0                              | 7-29                         |  |
| <ul> <li>Image: A start of the start of the start of</li></ul> | JAC                                         | 001                     | Angey Test  |                           |      | receivable_20160801_JA001 |            |             |                | 2016-08-01                          |                              |  |
|                                                                                                    | JAC                                         | 001                     | Angey Test  |                           |      | receivable_20160804_JA001 |            |             |                | 2016-0                              | 8-04                         |  |
| Showin                                                                                                    | ig 1 to 3 of 3 ent                          | ries                    |             |                           |      |                           |            |             | <<             | < 1 of 1 >                          | >>                           |  |

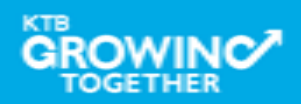

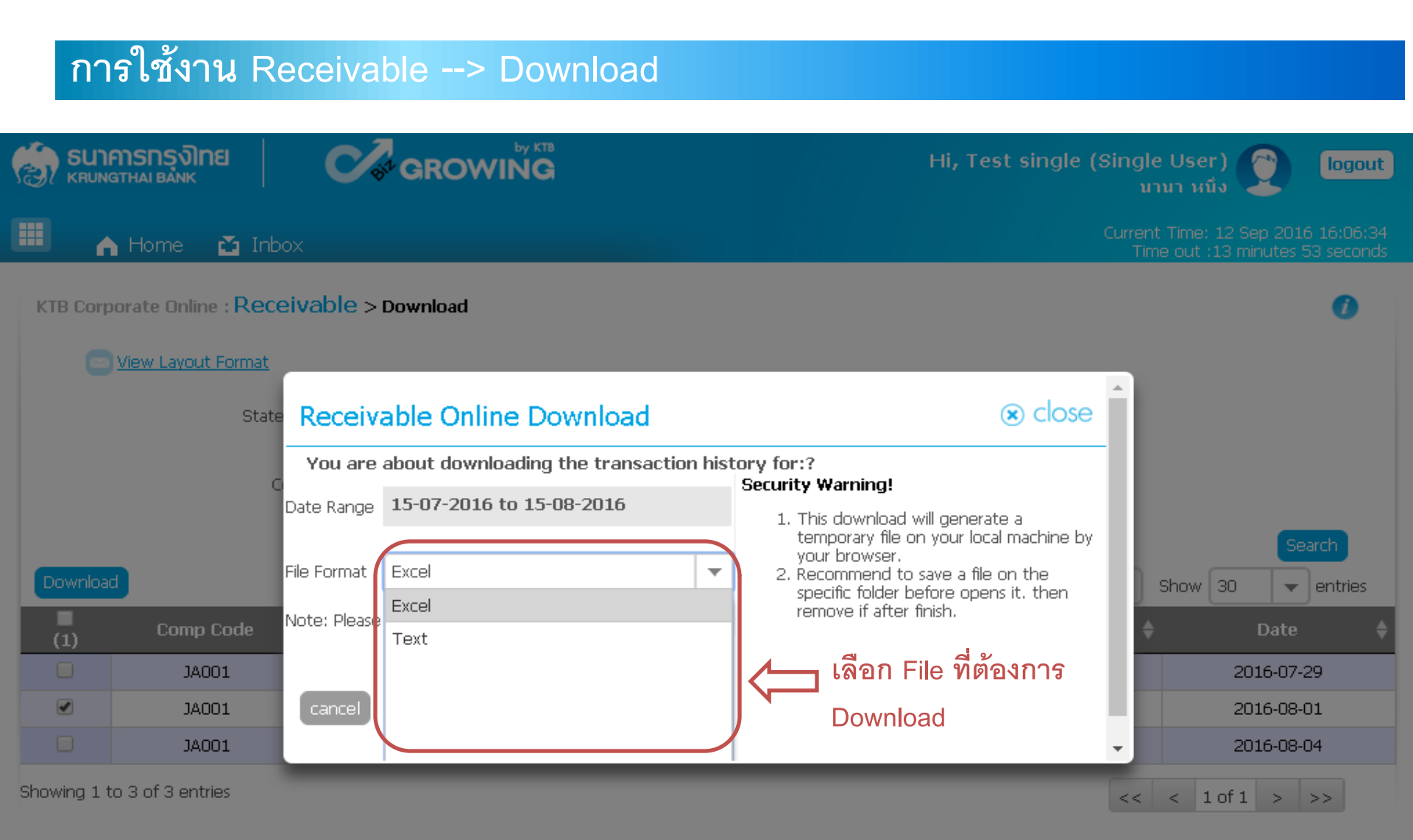

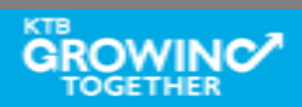

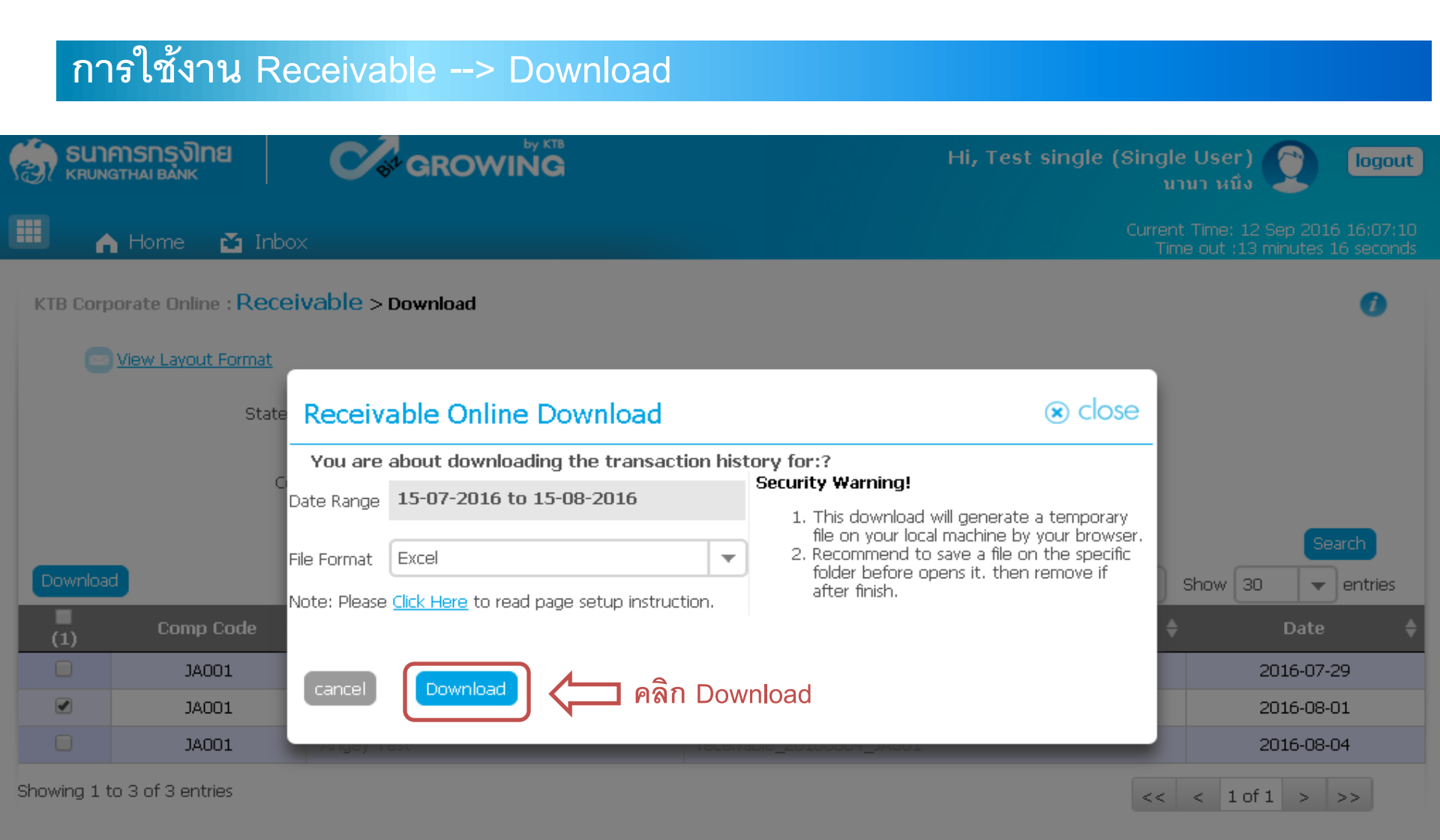

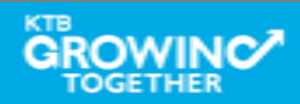

### การใช้งาน Receivable --> ตัวอย่าง Excel File

| Ca    |           | <b>9</b> - (°' | - ) <del>-</del>     |                         | rec             | eivable_20160911_21 | 124 - Micro         | osoft Excel    |                                |                                                 | -                                                       | ⊐ ×      |   |
|-------|-----------|----------------|----------------------|-------------------------|-----------------|---------------------|---------------------|----------------|--------------------------------|-------------------------------------------------|---------------------------------------------------------|----------|---|
|       | Hor       | ne In          | isert Page           | e Layout 🛛 🛛 F          | ormulas Data    | Review View A       | Add-Ins             |                |                                |                                                 |                                                         | ⊐ x      |   |
| Past  |           | Tahoma<br>B I  | • • 11<br><u>U</u> • | • <b>A</b> • <b>A</b> • |                 | General<br>General  | .00 0.00<br>• 00.00 | Conditional Fo | ormat Cell<br>Table - Styles - | Hara Insert →<br>Hara Delete →<br>Hara Format → | Σ ·<br>·<br>·<br>· Sort & Find &<br>· Filter · Select · |          |   |
| Clipb | oard 🖻    |                | Font                 | 5                       | Alignment       | R Numb              | er 🕞                | Style          | es                             | Cells                                           | Editing                                                 |          |   |
|       | H26       | 5              | <del>-</del> (       | $f_{x}$                 |                 |                     |                     |                |                                |                                                 |                                                         | ×        | ÷ |
|       |           | Α              | В                    | С                       | D               | E                   |                     | F              |                                | G                                               |                                                         |          |   |
| 1     | Record    | d Type         | Sequence             | Bank Code               | Company Account | Company Name        | Effective           | Date           | Service Cod                    | e                                               |                                                         |          | Î |
| 2     | Н         |                | 1                    | 6                       | 196065526       | บริษัท ไทยนำทิพย์   |                     | 11092016       |                                |                                                 | 21124                                                   |          |   |
| 3     | Record    | d Type         | Sequence             | Bank Code               | Company Account | Payment Date        | Payment             | Time           | Customer N                     | lame                                            |                                                         | Cust     |   |
| 4     | D         |                | 2                    | 6                       | 196065526       | 11092016            | i                   | 120454         | ร้านดาหลาพ                     | านิชย์                                          |                                                         | 5.0!     |   |
| 5     | D         |                | 3                    | 6                       | 196065526       | 11092016            | i                   | 124612         | ชัยพานิช                       |                                                 |                                                         | 5.0      |   |
| 6     | D         |                | 4                    | 6                       | 196065526       | 11092016            | i                   | 141431         | ดุณนงรักษ์                     | อิรทะพรม                                        |                                                         | 5.0      |   |
| 7     | D         |                | 5                    | 6                       | 196065526       | 11092016            | i                   | 153759         | ร้านจรรฉาย                     |                                                 |                                                         | 5.0      |   |
| 8     | D         |                | 6                    | 6                       | 196065526       | 11092016            |                     | 180337         | ร้าน ทวีชัย                    |                                                 |                                                         | 5.0      |   |
| 9     | Record    | d Type         | Sequence             | Bank Code               | Company Account | Total Debit Amour   | Total Deb           | it Transaction | Total Credit                   | Amount                                          |                                                         | Tota     |   |
| 10    | Т         |                | 7                    | 6                       | 196065526       | 0                   | )                   | 0              |                                |                                                 | 17055702                                                |          |   |
| 11    |           |                |                      |                         |                 |                     |                     |                |                                |                                                 |                                                         |          |   |
| 12    |           |                |                      |                         |                 |                     |                     |                |                                |                                                 |                                                         |          |   |
| 13    |           |                |                      |                         |                 |                     |                     |                |                                |                                                 |                                                         |          |   |
| 14    |           |                |                      |                         |                 |                     |                     |                |                                |                                                 |                                                         |          |   |
| 15    |           |                |                      |                         |                 |                     |                     |                |                                |                                                 |                                                         |          |   |
| 16    |           |                |                      |                         |                 |                     |                     |                |                                |                                                 |                                                         |          |   |
| 17    |           |                |                      |                         |                 |                     |                     |                |                                |                                                 |                                                         |          |   |
| 18    |           |                |                      |                         |                 |                     |                     |                |                                |                                                 |                                                         |          |   |
| 19    |           |                |                      |                         |                 |                     |                     |                |                                |                                                 |                                                         |          |   |
| 20    |           |                |                      |                         |                 |                     |                     |                |                                |                                                 |                                                         |          |   |
| 21    |           |                |                      |                         |                 |                     |                     |                |                                |                                                 |                                                         |          |   |
| 22    |           |                |                      |                         |                 |                     |                     |                |                                |                                                 |                                                         |          |   |
| 23    |           |                |                      |                         |                 |                     |                     |                |                                |                                                 |                                                         |          | Î |
| 24    |           |                |                      |                         |                 |                     |                     |                |                                |                                                 |                                                         |          |   |
| 25    |           |                |                      |                         |                 |                     |                     |                |                                |                                                 |                                                         | <b>-</b> | F |
| 4 4   | ► ►I _ II | eceivabl       | e_2016091            | 1_21124 🦯               |                 |                     |                     |                | 1111                           |                                                 |                                                         |          |   |
| Read  | y         |                |                      |                         |                 |                     |                     |                |                                |                                                 | 100% 🖃 🔍 🔍                                              |          |   |

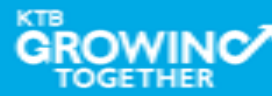

### การใช้งาน Receivable --> ตัวอย่าง Text File

| 📕 receivable_20160911_21124 - Word | Pad |
|------------------------------------|-----|
|------------------------------------|-----|

File Edit View Insert Format Help

🗅 😅 🖬 🎒 💽 🗛 🐇 🖻 🛍 🗠 🧕

| _H000001006019606552 6บริษัท ไทยน้ำทิพย์ คอมเมอร์เซียล จำกัด 1109 | 201621124 |                  |                               |
|-------------------------------------------------------------------|-----------|------------------|-------------------------------|
| D000002006019606552611092016120454ร้านดาหลาพานิชย์                | 504615098 | 0416083122071594 | 13881570CCSH 000000630016000  |
| D000003006019606552611092016124612ชัยพานิช                        | 504825934 | 0416083122083233 | 10751400CCSH 0000001068000000 |
| D000004006019606552611092016141431ดุณนงรักษ์ อิรทะพรม             | 504700328 | 0416083122073998 | 09530258CCSH 0000000495400000 |
| D000005006019606552611092016153759ร้ำนจรรฉาย                      | 504621706 | 0416083122073056 | 12882881CCSH 000000298800000  |
| D000006006019606552611092016180337ร้าน ทวีชัย                     | 503810003 | 0416083122063730 | 13113174CCSH 0000014563486000 |
| T0000070060196065526000000000000000000000000170557020             | 00005     |                  |                               |

For Help, press E1

<

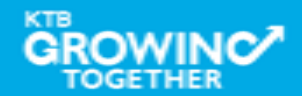

\_ @ 🛛

### การ Convert Text File

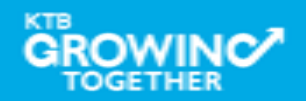

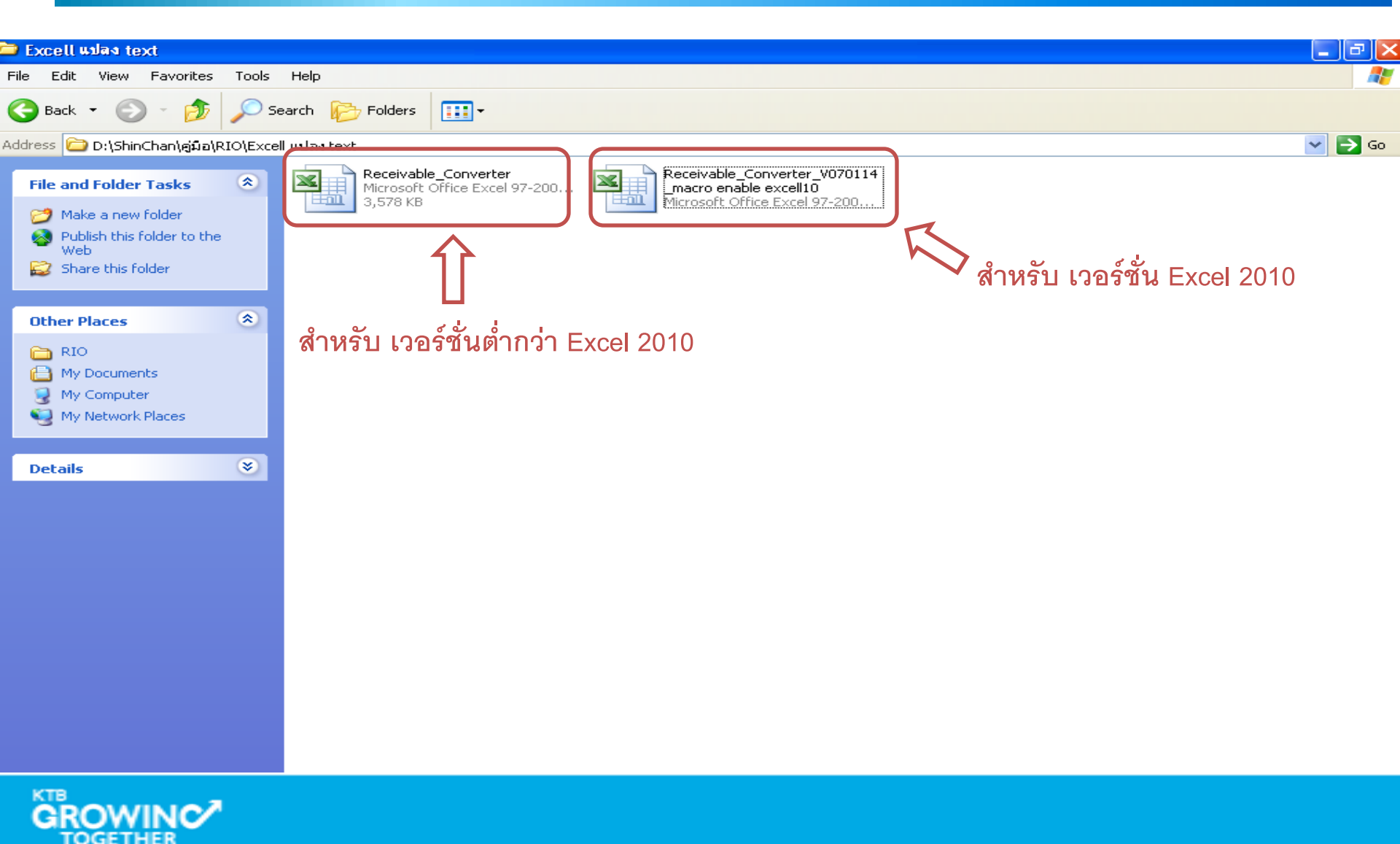

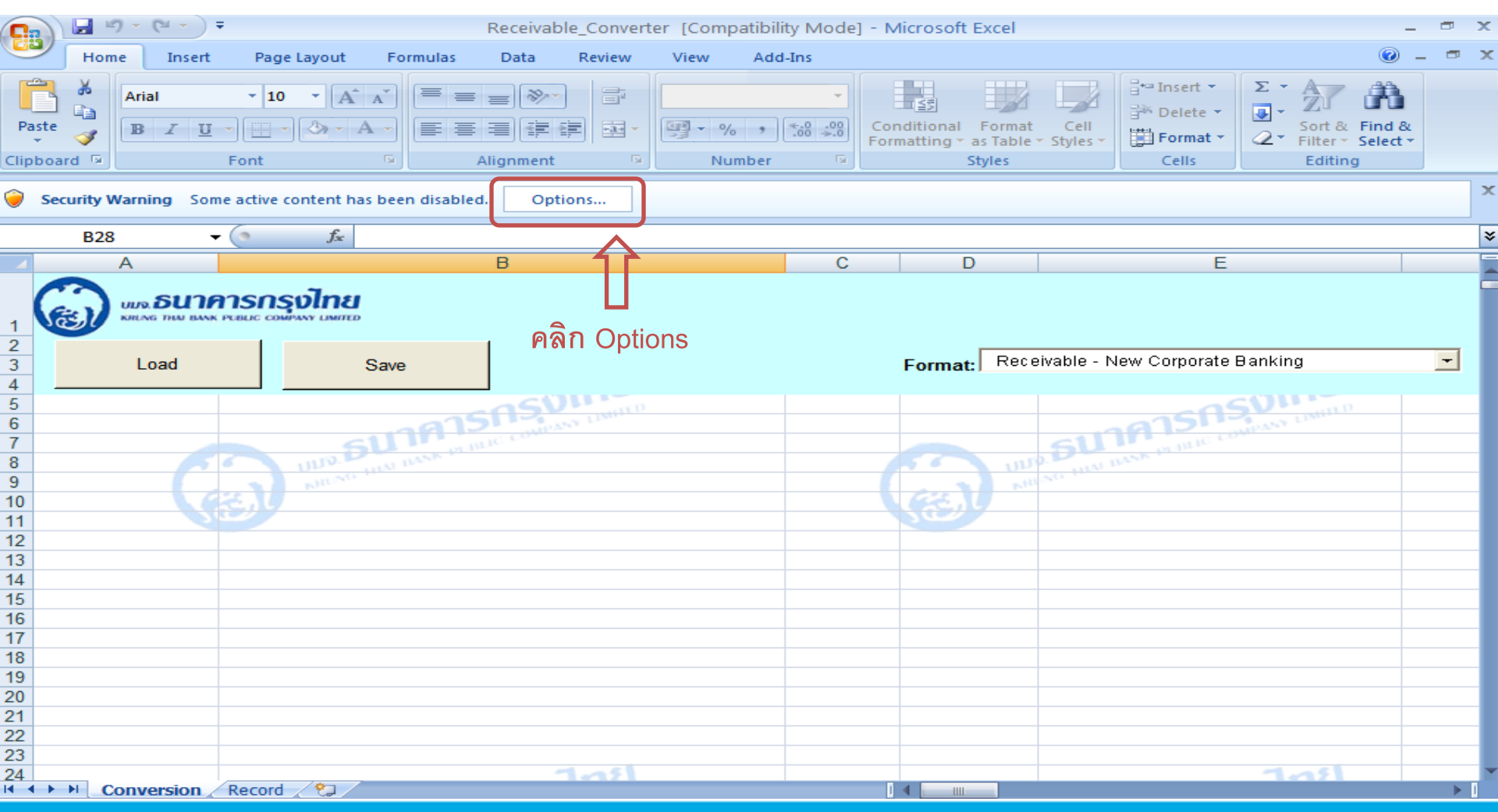

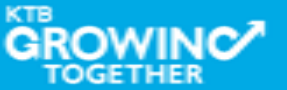

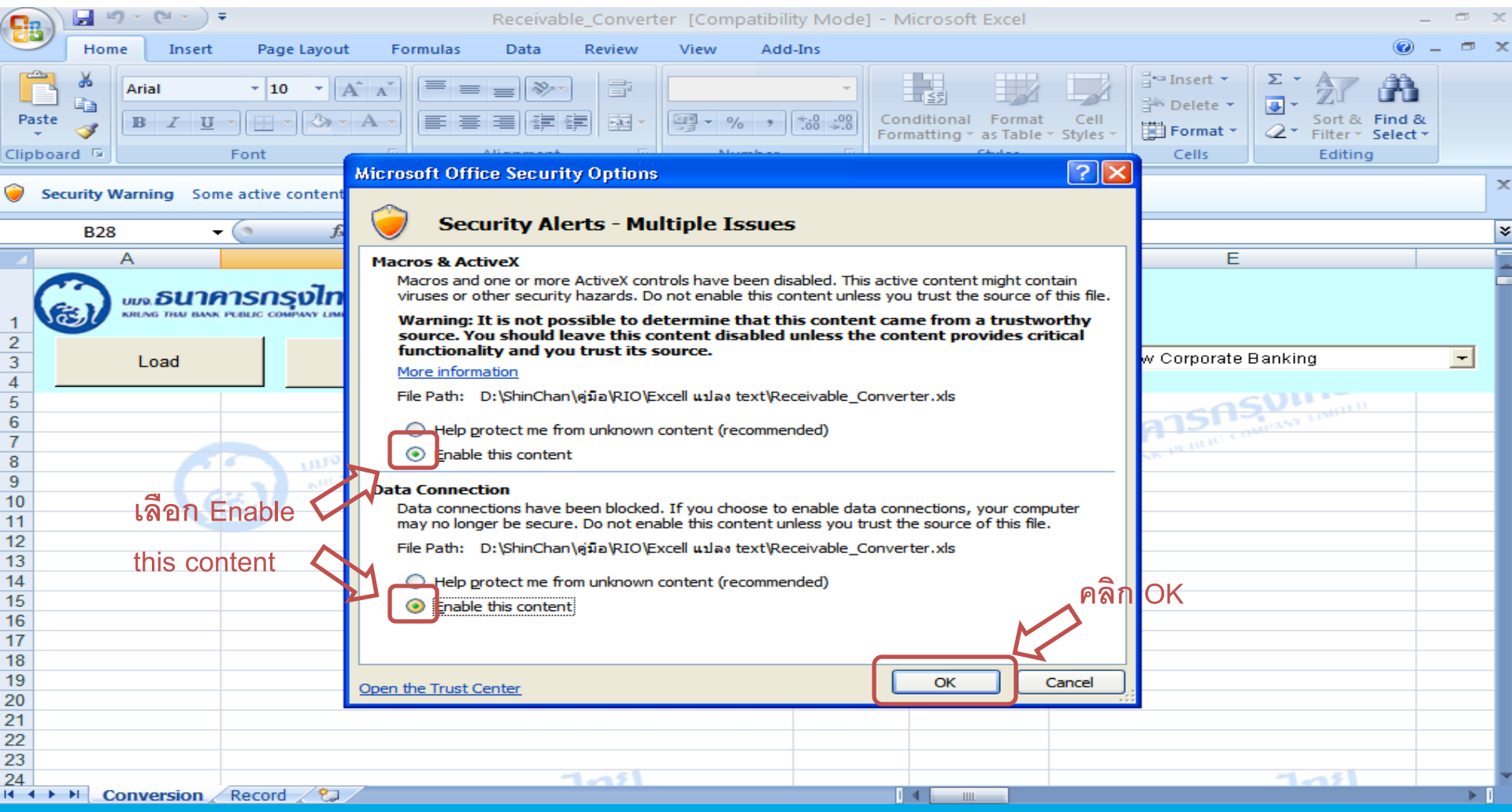

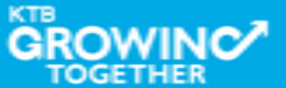

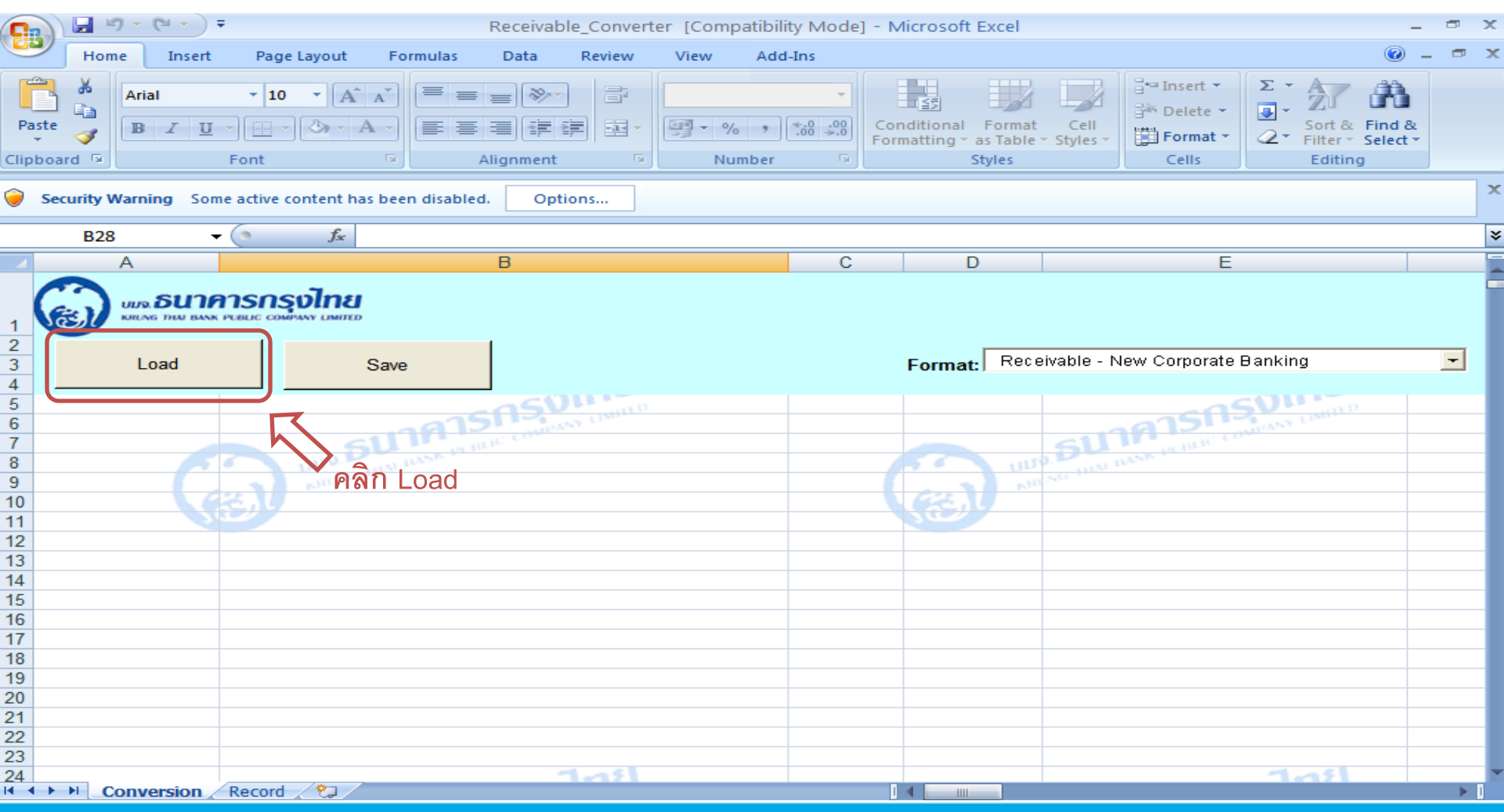

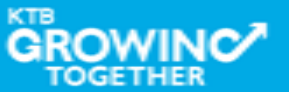

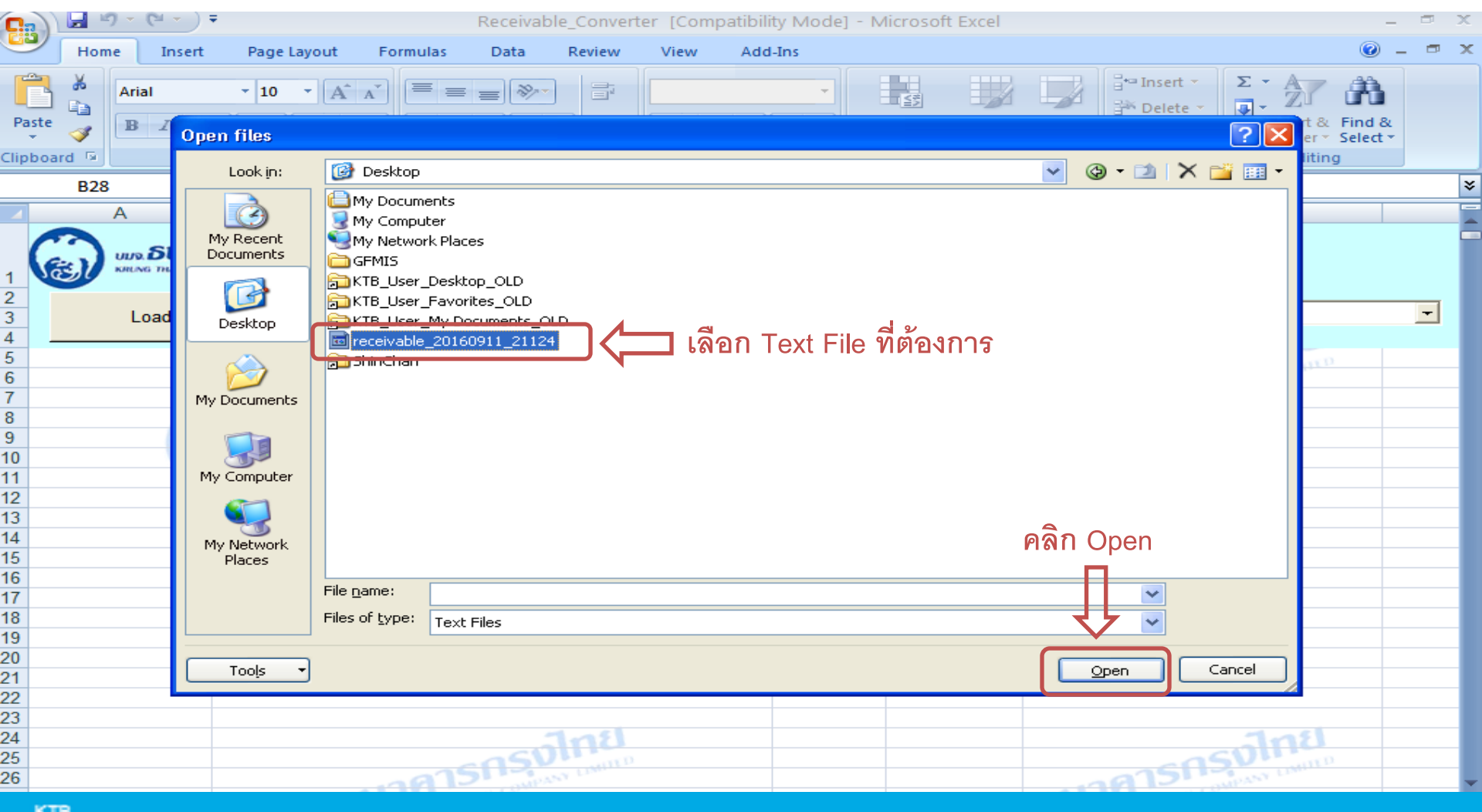

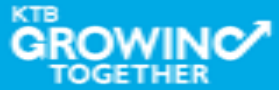

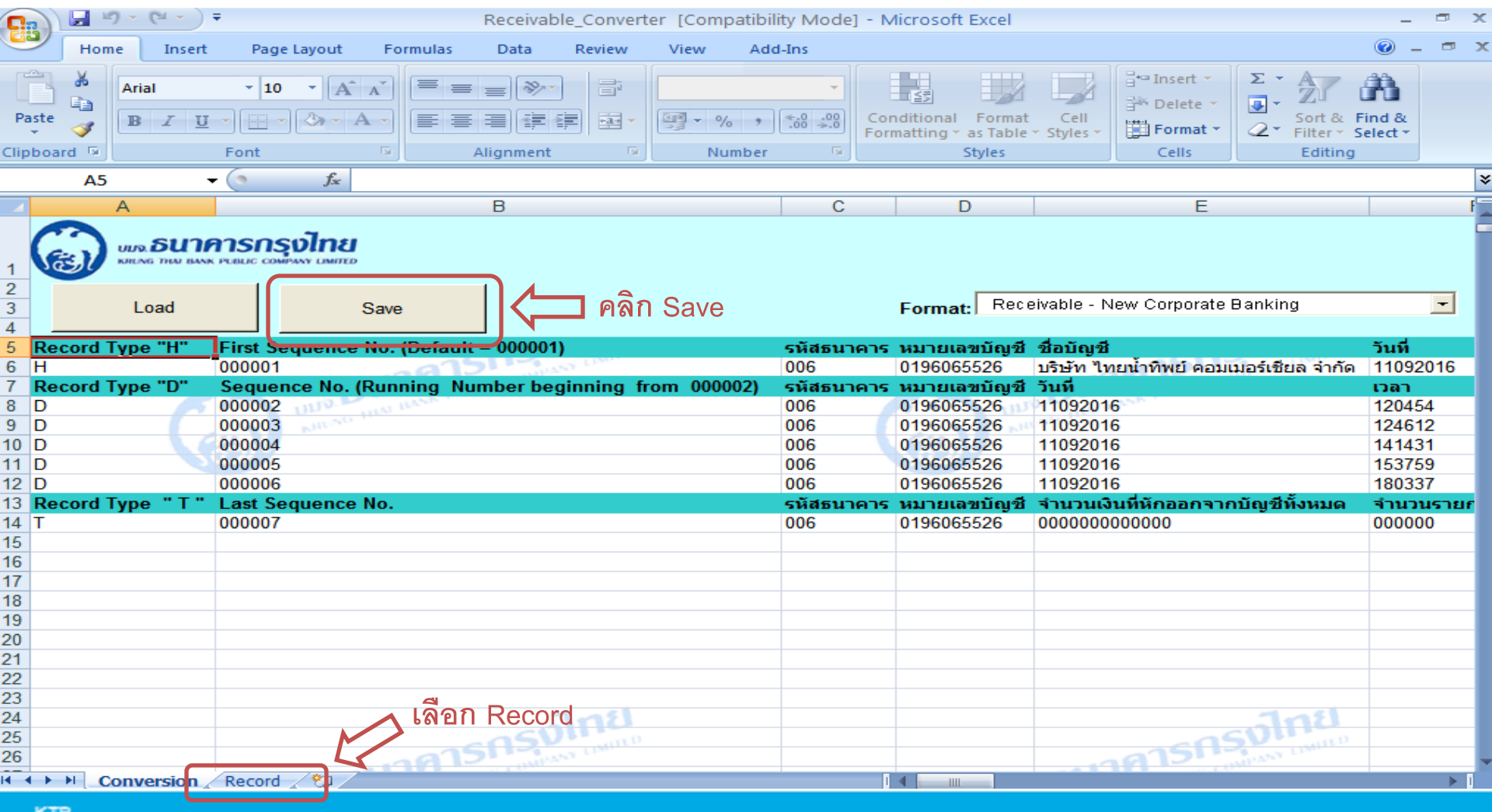

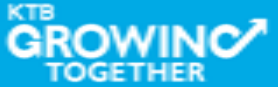

| C   |          | יך (יי יי) ד   |               | Recei         | ivable_Convert | er [Compatibility M                    | ode] - Microsoft              | Excel                              |                                                                                                    |                               | -                              |          | ×        |
|-----|----------|----------------|---------------|---------------|----------------|----------------------------------------|-------------------------------|------------------------------------|----------------------------------------------------------------------------------------------------|-------------------------------|--------------------------------|----------|----------|
| C   | Но       | me Insert      | Page Layout F | Formulas Data | a Review       | View Add-Ins                           |                               |                                    |                                                                                                    |                               | @ -                            | . 🗖      | ×        |
| P   | aste     | Arial<br>B I U | • 10 • A A    |               |                | ···· · · · · · · · · · · · · · · · · · | Conditional<br>Formatting ▼   | Format Cell<br>as Table + Styles + | Grand and a set a set a | Σ × A<br>V Z<br>V So<br>V Fil | ort & Find &<br>ter * Select * |          |          |
| Cli | board 'a |                | Font 1        | Alignm        | ent 👒          | Number                                 | 194 J                         | Styles                             | Cells                                                                                                    | ( E                           | diting                         |          |          |
|     | J28      | 8 -            |               | D             |                | F                                      | F                             | G                                  | Ц                                                                                                    |                               |                                |          | *        |
|     | <u> </u> | ธนาคารกรุงไ    | nu            |               |                |                                        | -<br>หมายเลขใบแจ้งหน <b>ี</b> |                                    |                                                                                                    |                               |                                |          | Î        |
| 1   | รหัสธนาง | หมายเลขบัญชื   | 🔺 วันที่ 🖍    | רווכו 🗹       | ชื่อเ          | ผู้ชำระ 🎽                              | (หมายเลขอ้างอิง 1 🎽           | หมายเลขอ้างอิง 🎽 เ                 | หมายเลขอ้างอิ                                                                                                    | รหัสสาข 📩                     | หมายเลขเครือ                   | งเคาร์เต | <b>a</b> |
| 2   | 006      | 0196065526     | 11/09/2016    | 12:04:54      | ร้านดาห        | เลาพานิชย์<br>                         | 504615098                     | 0416083122071594                   |                                                                                                    | 1388                          |                                | 1570     | -11      |
| 3   | 006      | 0196065526     | 11/09/2016    | 12:40:12      | 10             | พานข<br>จ้. ลิธาภาพรา                  | 504820934                     | 0416083122083233                   |                                                                                                    | 1075                          |                                | 0258     |          |
| 5   | 006      | 0196065526     | 11/09/2016    | 15:37:59      | Surger Surger  | 955318                                 | 504621708                     | 0416083122073056                   | -05                                                                                                    | 1288                          | ILD                            | 2881     |          |
| 6   | 006      | 0196065526     | 11/09/2016    | 18:03:37      | ร้าน           | ทวิชัย                                 | 503810003                     | 0416083122063730                   | A151                                                                                                    | 1311                          |                                | 3174     |          |
| 7   | Total    |                |               |               |                |                                        |                               |                                    |                                                                                                    |                               |                                |          |          |
| 8   |          |                |               |               |                |                                        |                               |                                    |                                                                                                    |                               |                                |          |          |
| 9   |          | 63             |               |               |                |                                        | 62                            | KIN                                |                                                                                                    |                               |                                |          |          |
| 10  |          | 27             | 219           |               |                |                                        |                               | 7                                  |                                                                                                    |                               |                                |          |          |
| 11  |          |                |               |               |                |                                        |                               |                                    |                                                                                                    |                               |                                |          |          |
| 12  |          |                |               |               |                |                                        |                               |                                    |                                                                                                    |                               |                                |          | -11      |
| 13  |          |                |               |               |                |                                        |                               |                                    |                                                                                                    |                               |                                |          | -11      |
| 14  |          |                |               |               |                |                                        |                               |                                    |                                                                                                    |                               |                                |          | -        |
| 15  |          |                |               |               |                |                                        |                               |                                    |                                                                                                    |                               |                                |          | -        |
| 16  |          |                |               |               |                |                                        |                               |                                    |                                                                                                    |                               |                                |          | -11      |
| 17  |          |                |               |               |                |                                        |                               |                                    |                                                                                                    |                               |                                |          | -11      |
| 18  |          |                |               |               |                |                                        |                               |                                    |                                                                                                    |                               |                                |          | -11      |
| 19  |          |                |               |               |                |                                        |                               |                                    |                                                                                                    |                               |                                |          |          |
| 20  |          |                |               |               |                |                                        |                               |                                    |                                                                                                    |                               |                                |          |          |
| 22  |          |                |               |               |                |                                        |                               |                                    |                                                                                                    |                               |                                |          |          |
| 23  |          |                |               |               | 3118           |                                        |                               |                                    |                                                                                                    | Jni                           |                                |          |          |
| 24  |          |                |               |               | UMITED         |                                        |                               |                                    |                                                                                                    | LIM                           |                                |          |          |
| 25  |          |                | -11           | A De CON      | (PASS)         |                                        |                               | -21                                | A Die con                                                                                                    | AP AND                        |                                |          | -        |

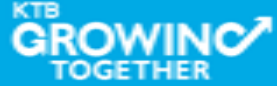

**THANK YOU** Call Center: 02-208-7799 Call Center: 02-111-1111 กรณีที่โทรติดต่อไม่ได้ ติดต่อผ่านช่องทาง email cash.management@ktb.co.th แจ้งรายละเอียดดังนี้ 1. Company ID 2. ชื่อบริษัท 3. ผู้ติดต่อ พร้อมเบอร์โทรกลับ รายละเอียดปัญหา พร้อมหน้าจอ (ถ้ามี) 4.

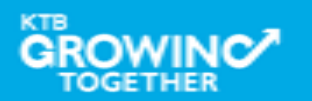

**KTB Cash Management** 

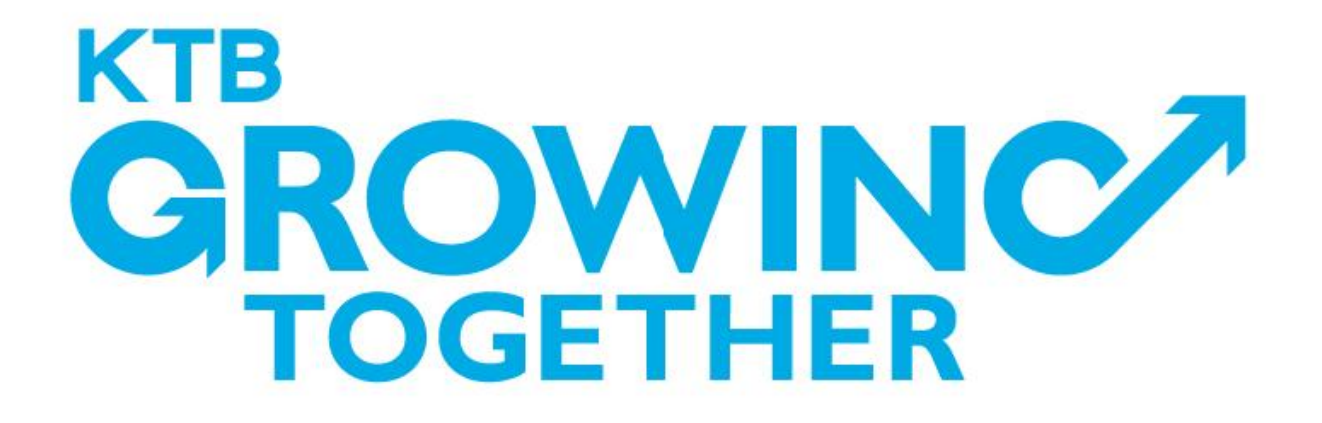

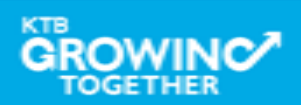